# Facturation

# Comment déclarer un prélèvement impayé ?

Je viens de passer le prélèvement de ma facturation famille et un impayé se présente. Comment le saisir dans AGATE ?

#### 1/ Contrôle du type mouvement dans les paramètres

Dans les paramètres de facturation (Général/Paramètres), dans l'onglet "**REGLEMENTS**". Je contrôle qu'un type de mouvement est bien indiqué dans le champ "**Type pour les impayés**" :

| ACTURE REMISES REGLE       | EMENTS SEPA                      |
|----------------------------|----------------------------------|
| Les Règlements             | Chèque libellé à l'ordre de OGEC |
| Règlement par person       | nel                              |
| Type pour les prélèvements | Notre Prélèvement 🗾 🎔            |
| Libellé prélèvement        |                                  |
| Type pour les impayés      | Prélèvement impayé 🕥 💙           |
| OD douteux                 |                                  |

## 2/ Déclarer un ou plusieurs impayés

Dans le tableau récapitulatif des mouvements du responsable lié à l'enfant (à droite) : je fais un clic droit sur la ligne du prélèvement et indique "**Prélèvement refusé**". Il est possible de mettre plusieurs prélèvements en opposition avant de passer à l'étape suivante.

| 07/01/20     | FACTURE CON                        | FACTURE COMPLEMENTAIRE du 07/01/20 |   |                                | 60,80 | E90 |  |
|--------------|------------------------------------|------------------------------------|---|--------------------------------|-------|-----|--|
| 07/01/20     | FACTURE COMPLEMENTAIRE du 07/01/20 |                                    |   | 60,80                          | E90   |     |  |
| 25/01/20     | Prélèvement o                      | Prélèvement du 25/01/20            |   |                                |       |     |  |
|              | SOLDE                              | Bourse à recevoir                  | C | Détail Facture                 |       |     |  |
| Sur exercice | 951,60                             |                                    | l | Prelevement refuse du 25/01/20 |       |     |  |
| Douteux      |                                    |                                    |   |                                |       |     |  |

# **Facturation**

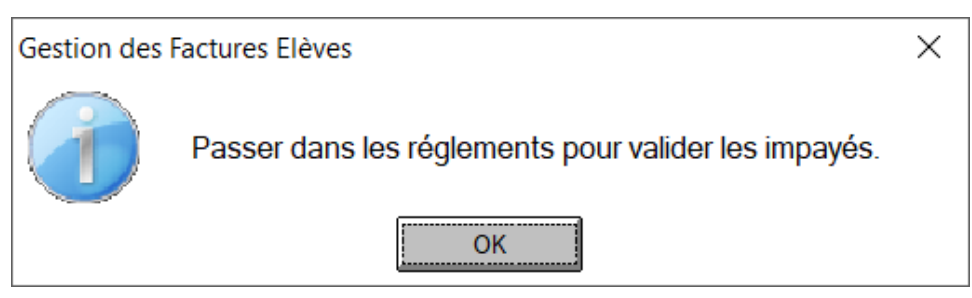

### 3/ Valider les impayés

Pour la bonne prise en compte des impayés, je passe dans **Traitement/Les règlements** pour valider les lignes saisies.

La famille, la valeur ainsi que la date du prélèvement impayé sont pré-chargé. Je sélectionne le type de mouvement "Prélèvement impayé" en haut de l'écran, puis je valide en indiquant la date de constat de l'impayé tranmise par la banque (pour faciliter le rapprochement bancaire).

| SAISIE DES REGLEMENTS S               | UR                     |                               |                                      |                                     | - 🗆 ×                     |
|---------------------------------------|------------------------|-------------------------------|--------------------------------------|-------------------------------------|---------------------------|
| 100 Année Adminis                     | trative 2019/2020      |                               | Exercice                             |                                     | $\sim$                    |
| Que les présents                      | Type Prélèvement im    | payé 🔻 🗾                      |                                      | e Visualiser<br>0,00 les chèques    | Quitter                   |
| 🔨 Responsable 🔎                       | Elève 🔎 Classe         | <م ville م                    | Date 🔎 Libellé                       | ♪ Valeur ♪ > Rub.♪                  | Libellé 🔎 Valeur 🖓 M. >   |
|                                       |                        |                               |                                      |                                     |                           |
|                                       |                        |                               |                                      |                                     |                           |
|                                       |                        | So                            | lde                                  | Total                               |                           |
|                                       |                        |                               |                                      |                                     |                           |
| Famille                               |                        | Elève                         | ▼ Libellé                            | Valeur                              | Valider                   |
| N° chèque Banqu<br>Secteur analytique | ue Date d'émissi       | on Mois d'appel               | N° reçu                              | Douteux Hors é                      | échéance la Saisie        |
|                                       |                        |                               | N10                                  | Data                                | м                         |
| Nom 🔎                                 | Prénom 🔎 Valeur 🔎 Foli | o 🎝 Type 🔎 Libellé            | N° reçu A N° chèque A Ba             | anque P <sub>E</sub> mission P Date | ρ Elêve ρ <sub>ďa</sub> ≻ |
| B/                                    | ASTIEN 280,20 001      | Preieve Preievement impaye du | 25/01/20                             |                                     | MARC U                    |
|                                       |                        |                               |                                      |                                     |                           |
|                                       |                        |                               |                                      |                                     |                           |
|                                       |                        |                               |                                      |                                     |                           |
|                                       |                        |                               |                                      |                                     |                           |
|                                       |                        |                               |                                      |                                     |                           |
|                                       |                        |                               |                                      |                                     |                           |
|                                       |                        |                               |                                      |                                     |                           |
|                                       |                        |                               |                                      |                                     |                           |
| Total                                 | 280,20                 |                               |                                      |                                     |                           |
| Total                                 | 280,20                 | Validation                    | 11/10/2021 Vous pouvez indiquer un N | 1º de remise de chêques             | Edition                   |

Référence ID de l'article : #1138 Auteur : Elise Hanicot Dernière mise à jour : 2021-10-20 10:47 Page 2 / 2

(c) 2024 AGATE FAQ <donotreply@asrec-cvl.org> | 19-05-2024 20:48

 ${\tt URL: https://faq.asrec-cvl.org/index.php?action=faq\&cat=5\&id=139\&artlang=fr}$